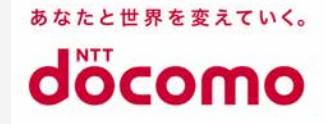

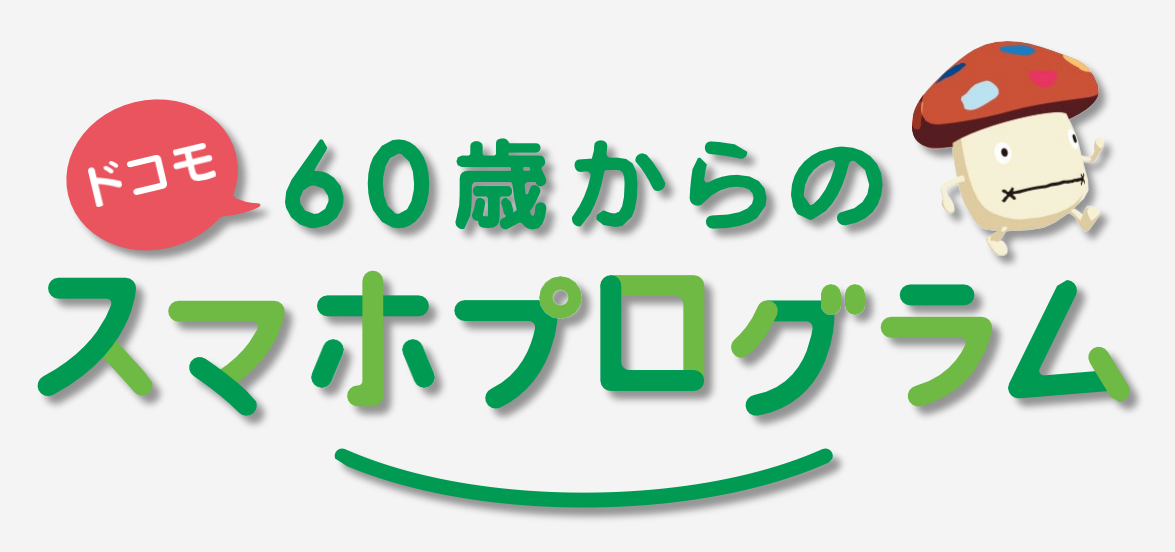

### 健康で楽しくおトクな毎日を!

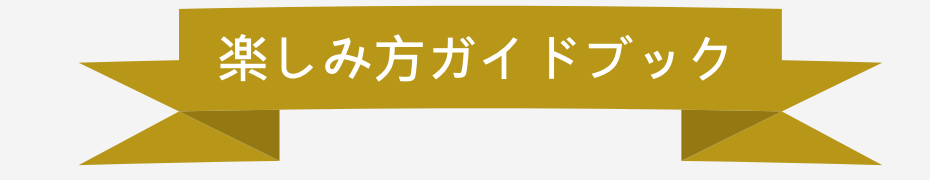

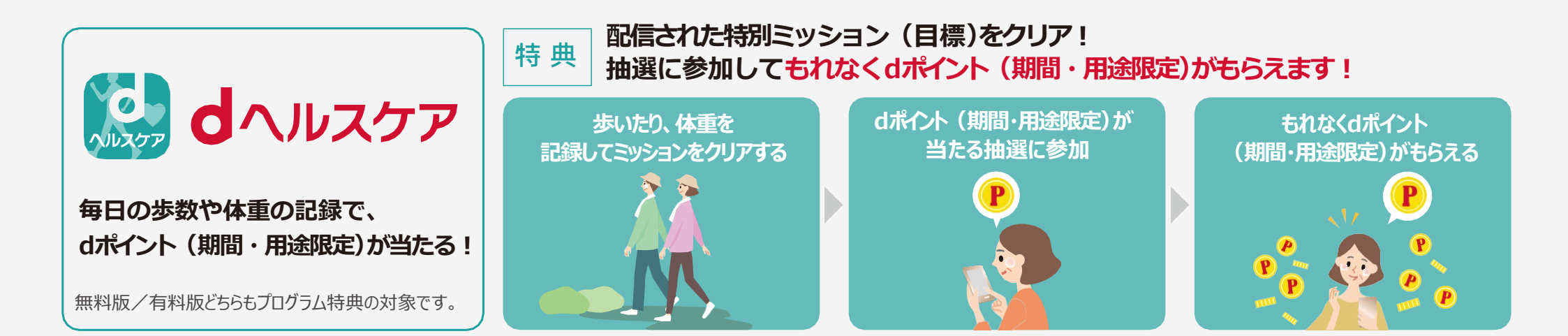

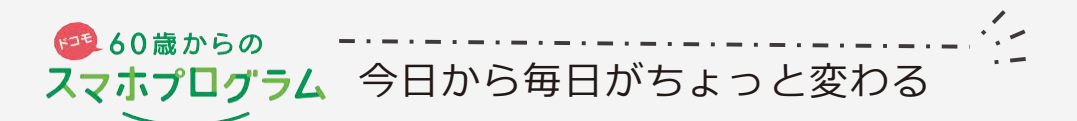

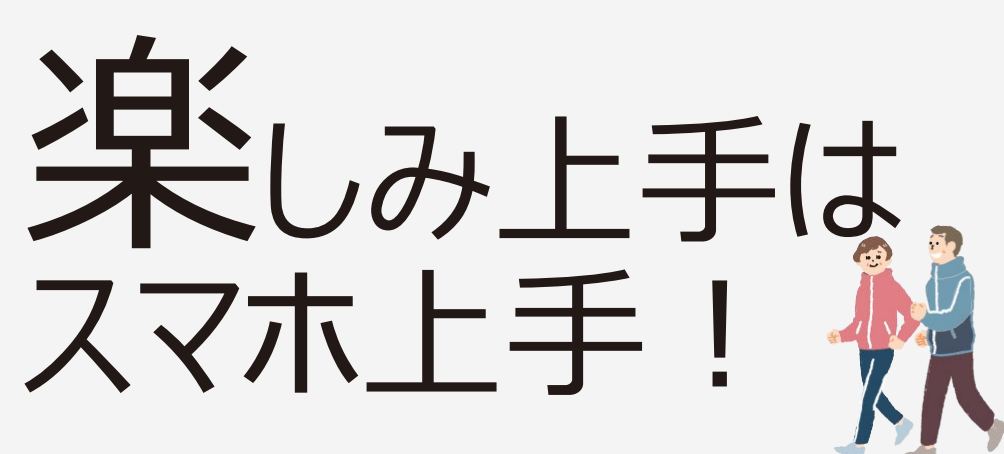

スマホを使いこなして、健康で楽しくおトクな毎日を! 本プログラムではみなさまの健康と日々の暮らしに役立つ特典を提供します。 今日から楽しいスマホライフをはじめましょう。

#### 目次

### |健康サポート「dへルスケア」とアプリ操作説明

| ●「dヘルスケア」のご紹介・・・・・・・・・・・・・・・・・・・・・・・・・ P3                                    |
|------------------------------------------------------------------------------|
| ●ミッション配信からdポイント獲得まで・・・・・・・・・・・・・・・・・・・・・・・・・・・・・・・・・・・・                      |
| ●初期設定をしましょう・・・・・・・・・・・・・・・・・・・・・・・・・・・・・・・・・・・                               |
| <ul> <li>●お悩み・プロフィールを設定しましょう・・・・・・・・・・・・・・・・・・・・・・・・・・・・・・・・・・・</li></ul>    |
| ●「dヘルスケア」アプリホーム画面説明・・・・・・・・・・・・・・・・・・・・・・・・・・・・・・・・・・・・                      |
| ● ミッション(通常版)に挑戦してみましょう・・・・・・・・・・・・・・・ P8                                     |
| ●プログラム特典の特別ミッションに挑戦してみましょう・・・・・・・P9                                          |
| <ul> <li>ミッションをクリアしたら抽選に参加しましょう・・・・・・・・・・・・・・・・・・・・・・・・・・・・・・・・・・・</li></ul> |
| ●はじめて「dヘルスケア」ご利用の方限定の特別ミッション・・・・P11                                          |

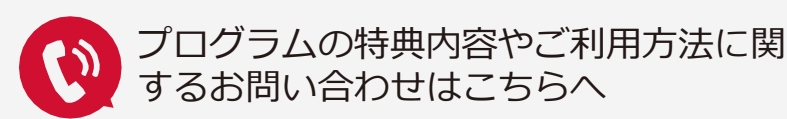

#### あんしん遠隔サポートセンター

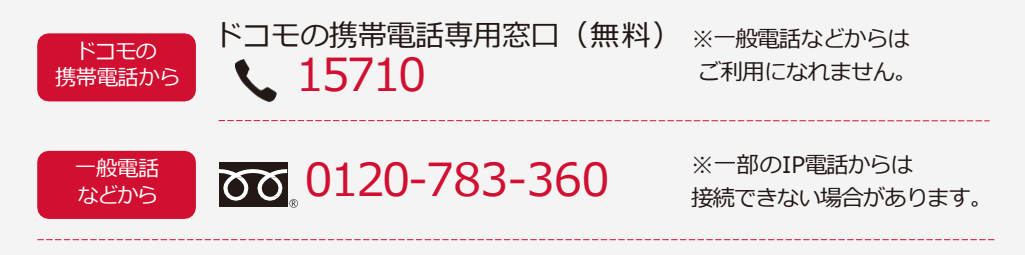

#### 受付時間午前9:00~午後8:00(年中無休)

※番号をよくお確かめの上、おかけください。※本プログラム会員向けのサポート対象は電話受付のみとなります。あんしん遠隔サポートで提供している、LINEでのお問い合わせ受付、+メッセージでのお問い合わせ受付、あんしん遠隔サポートQ&Aサイト・アプリ、かんたんスマホ講座のご利用はできません。

#### プログラム初回ご加入から31日間無料でご利用になれます。

無料期間終了後に電話でサポートをご希望の方は あんしん遠隔サポート(月額料金440円(税込))をご利用ください。

【「ドコモ 60歳からのスマホプログラム」について】 ※入会金も月額使用料も無料のプログラムです。 【「dヘルスケア」について】 ※dポイントやクーポンの抽選には、抽選実施可能な有効期限があります。 ※「ドコモ 60歳からのスマホプログラム」「、dヘルスケア」について詳しくはドコモのホームペ ージよりご確認ください。

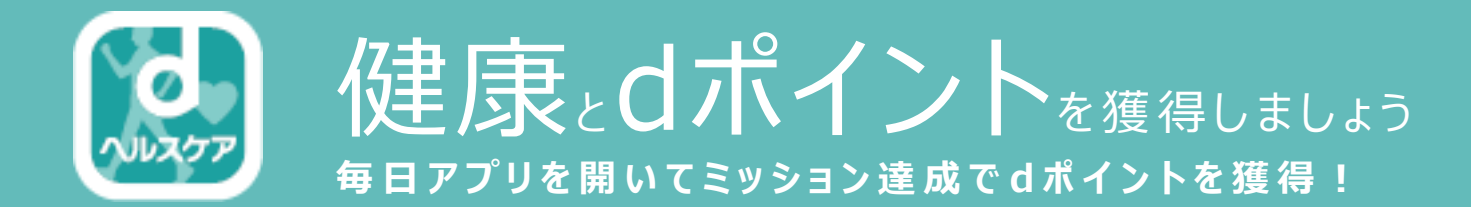

## ● ミッション達成でdポイント (期間●用途限定)を獲得!

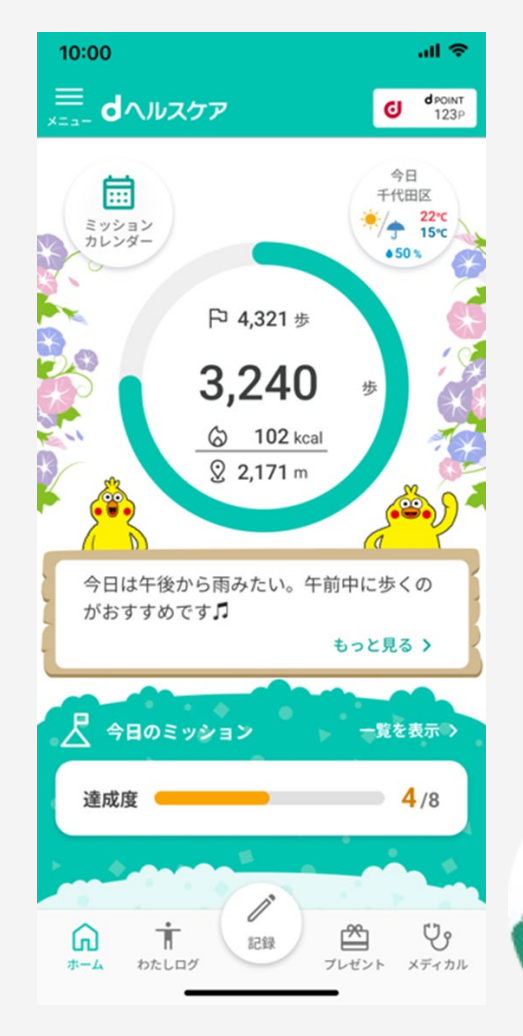

#### ● グラフを使って体調管理!

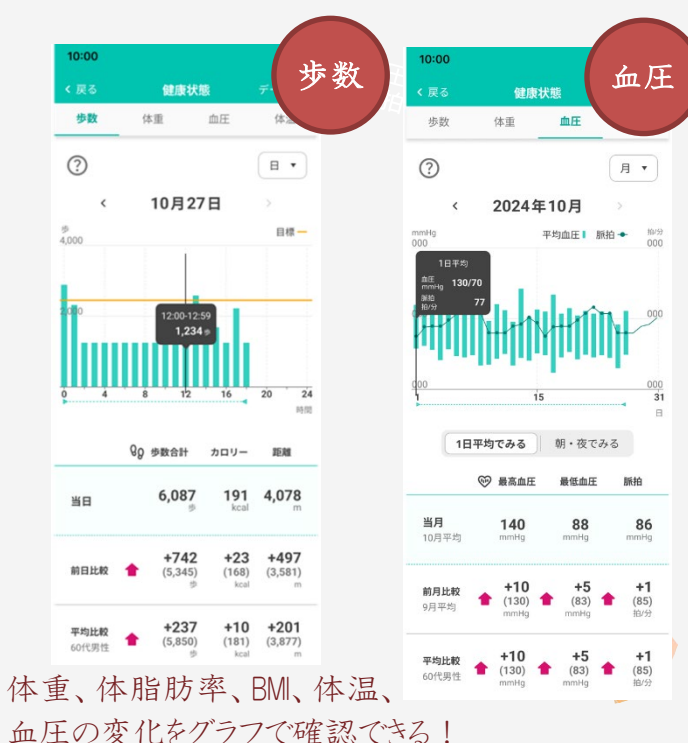

目標の歩数が表示されるので、 お出かけの時に歩くことを 意識するようになった! 詳しくは ▶ P4へ

#### ●健康コラムで最新情報 をチェック!

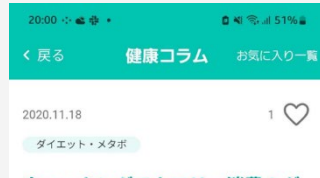

#### ウォーキングでカロリー消費!ダ イエットに効果的な歩く速度や時 間とは

毎日手軽にできるウォーキングでダイエッ トできたら嬉しいですよね。ウォーキング で効果的にカロリーを消費する方法を、 「やってはいけないウォーキング(SB新 書)」著者のウォーキングの専門家である 青柳幸利先生に監修していただきました。 消費カロリーの計算式の他、距離や歩数か らのカロリー消費量や目安もご紹介。プー ルでウォーキングする場合や、ランニン グ・サイクリングと比較した場合のカロリ ー消費量もお伝えしますので、ぜひ参考に してください。

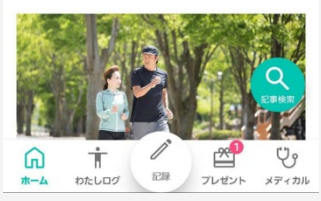

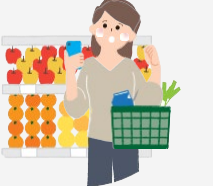

健康コラムを読むことで 食生活や体調管理に 気を遣うようになった!

## ミッション (\*\*) に挑戦してクリアすると、 抽選でdポイント(期間・用途限定)がもらえます! \*dヘルスケアのミッションとは「毎日の歩数目標」「健康に関するクイズ」や

「健康コラムを読むこと」など健康に関する目標のことです。

### プログラム特典として、特別ミッションが配信されます。

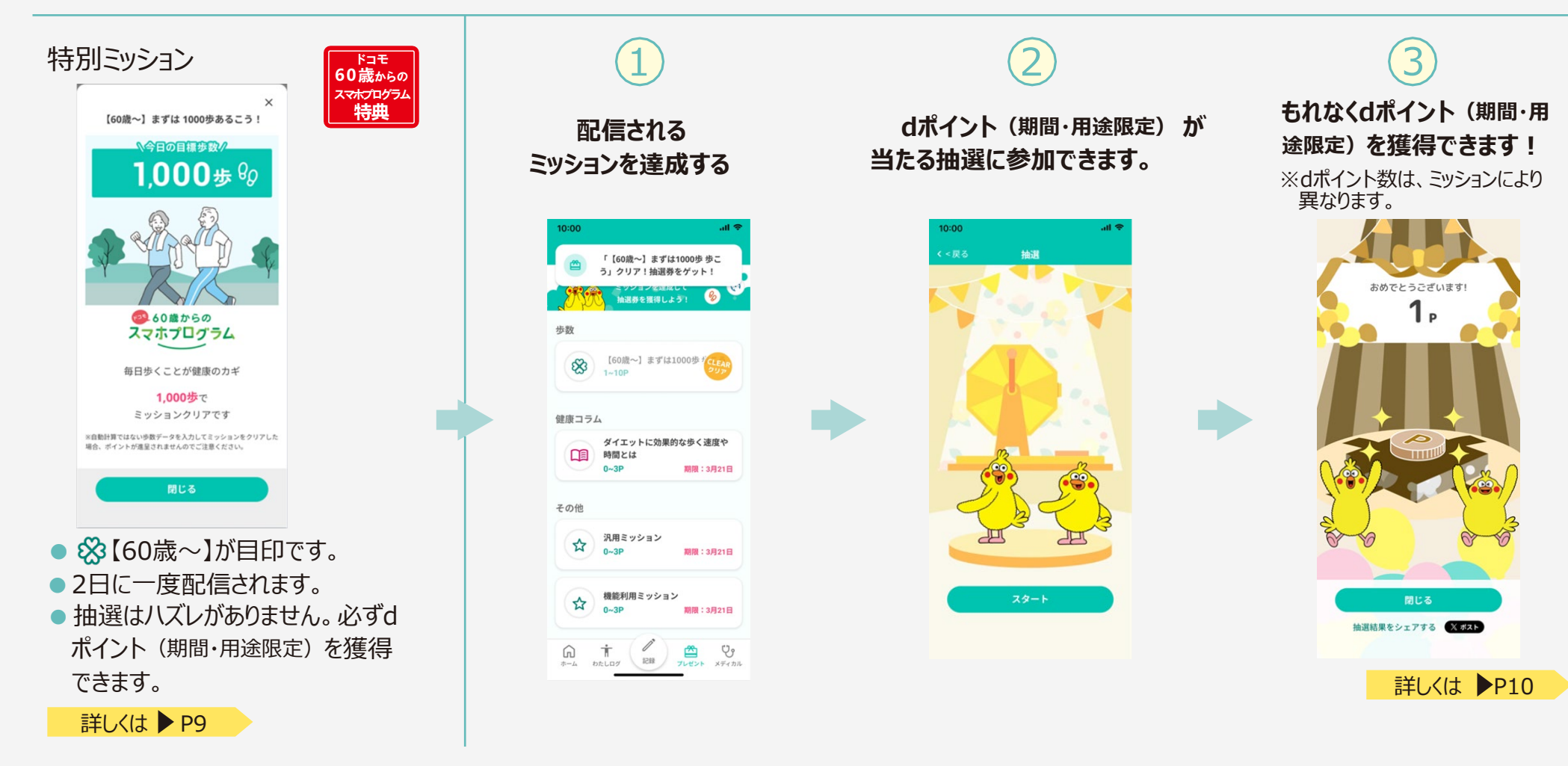

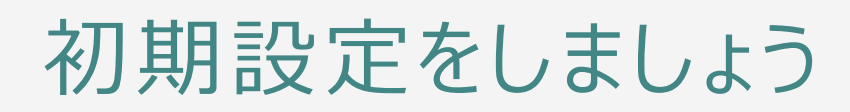

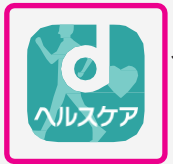

スマホの画面上のアプリアイコンを押す

"dヘルスケア"は通知を送信し ます。よろしいですか?

通知方法は、デキスト、サウンド、アイコ ンパッジが利用できる可能性があります。

通知方法は"設定"で設定できます。

100.00

許可しない

「許可」を押す。

### iPhoneをご利用の方

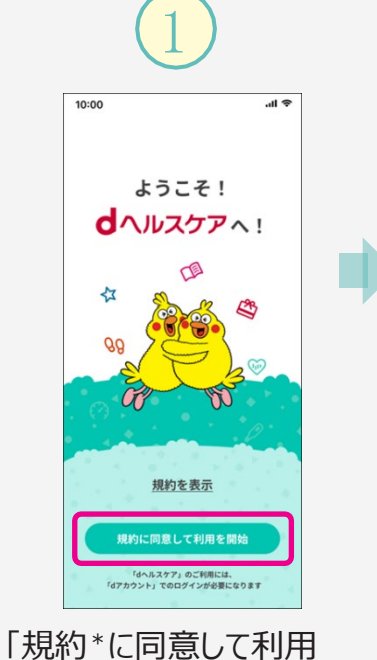

を開始を押す。

※機種やOSのバージョンにより表示内容、フローなどが変更に なる場合がございます。その際は、画面の指示に従って設定 してください。

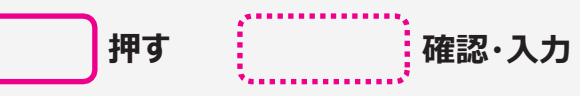

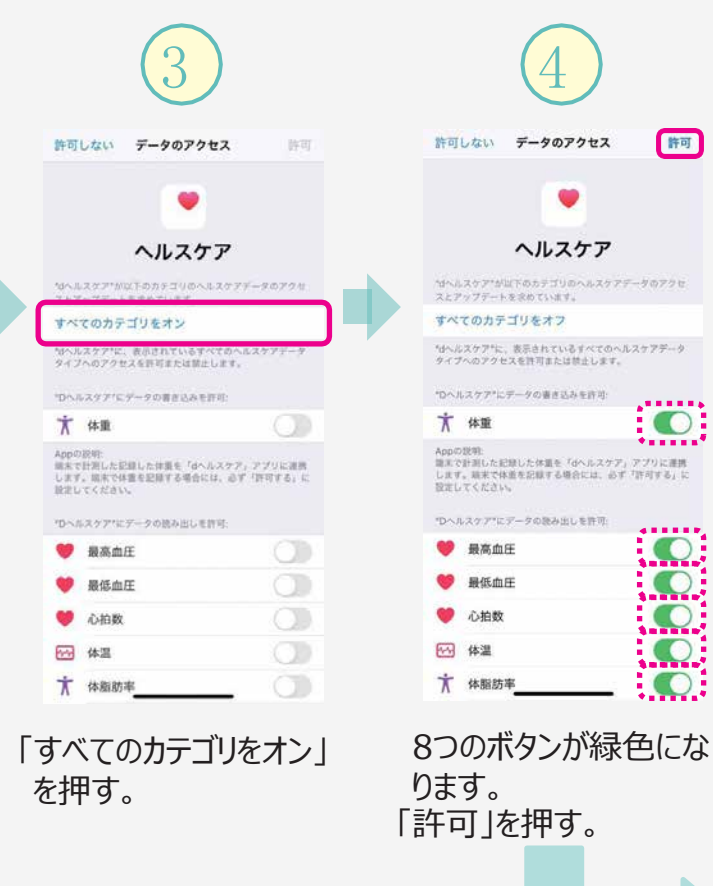

#### 許可 許可しない データのアクセス ヘルスケア \*dへルスケア\*に、表示されているすべてのヘルスケアデータ タイプへのアクセスを許可または禁止します。 ...... \*\*\*\*\* Appの説明: 確定で許可した記録した体質を「dヘルスケア」アプリに連携 します。無実で体達を記録する場合には、必ず「許可する」に 設定してください。 \*Dヘルスケア\*にデータの読み出しを許可 ..... $\bigcirc$

## 「dへルスケア」アプルの ダウンロードはコチラ

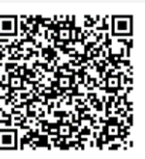

### Androidをご利用の方

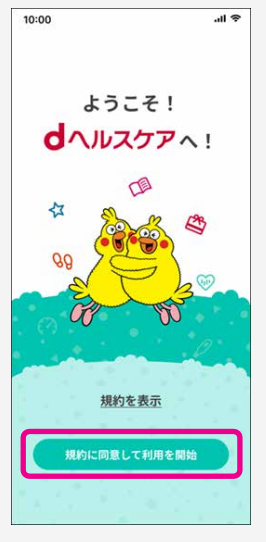

「規約\*に同意して利用を 開始を押す。

\*詳細は「規約を表示」をご参照ください。

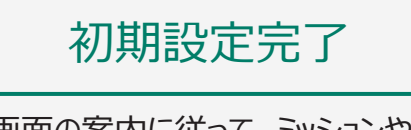

画面の案内に従って、ミッションや 抽選を試してみましょう!

## お悩みを 設定しましょう

ここではあなたが気になって いる健康に関するお悩みを選 択します。ご自身の体の状態 を考えてみましょう。

|                                                                                                    | 2                                        | 3                                                           | 1000                                                |  |
|----------------------------------------------------------------------------------------------------|------------------------------------------|-------------------------------------------------------------|-----------------------------------------------------|--|
| 10:00 all ♥<br>====================================                                                                                                    | xta- (803x)                              | く戻る 脚株・お協力設定<br>興味・お協力というまで選択してください。<br>設定により「ミッション」が変わります。 | 健康コラム<br>ダイエットに効果的な歩く速度や<br>時間とは<br>1-10P           |  |
| 48<br>₹25585<br>25585<br>25585<br>1558<br>1558<br>155 | 未読のお知らせがあります<br>設定                       |                                                             | 健康クイズ<br>足のむくみやだるさ、見た目の異<br>増少出たら<br>1-109 ダイズン・スタボ |  |
| P 4,321 #<br>3,240<br>© 102 kcal<br>© 2,171 m                                                                                                    | アカウントメニュー ><br>do*****@docomo.ne.jp 有料契約 |                                                             | その他 水用ミッション                                         |  |
|                                                                                                    |                                          |                                                             |                                                     |  |
|                                                                                                    | 天気 > コース ><br>かすみがうら 証知症予防コース            |                                                             | お悩みを設定すると、                                          |  |
| · · · · · · · · · · · · · · · · · · ·                                                                                                    | 記録ミッション )<br>直任 体量 70kg<br>通知 ) リマインダー ) | 1~5つのお悩みを選び                                                 | 選択に応じてミッショ<br>ンが配信されます。                             |  |
| i         i                                                                                                    |                                          | ましょう。設定するお悩                                                 | ※お悩み別ミッションは有<br>料契約がある方のみ                           |  |
| 「メニュー」を押す。                                                                                                    | 映味•の  凶み]を<br>甲す。                        | のにようてミッションが変わります。                                           | 配信されます。                                             |  |
|                                                                                                    |                                          |                                                             |                                                     |  |

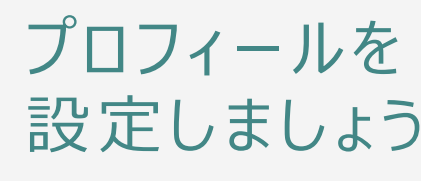

| プロフィールを     |                                                                                                    | 2                                                                                                    | 3                                              | 4                                                                                                    | 10:00 年<br>く良る 年<br>今秋 年三 年<br>年<br>年<br>   |
|-------------|----------------------------------------------------------------------------------------------------|----------------------------------------------------------------------------------------------------|------------------------------------------------|----------------------------------------------------------------------------------------------------|---------------------------------------------|
| 設定しましよう     | 1000       ull ♥         0 10207       0 1020         0 10200       0 1020         0 2000       0 10200         0 102000       0 10200         0 102000       0 10200         0 102000       0 10200         0 102000       0 102000         0 102000       0 102000         0 102000       0 102000         0 102000       0 102000         0 102000       0 102000         0 102000       0 102000         0 102000       0 102000         0 102000       0 102000         0 102000       0 102000         0 102000       0 102000         0 102000       0 102000         0 102000       0 102000         0 102000       0 102000         0 102000       0 102000         0 102000       0 102000         0 102000       0 102000         0 102000       0 102000         0 102000       0 102000         0 102000       0 102000         0 102000       0 102000         0 102000       0 102000         0 102000       0 102000         0 102000       0 102000         0 102000 <td< td=""><td>Xニュー     間じる X       お知らせ     &gt;       未読のお知らせがあります     &gt;       放在     &gt;       アカウントメニュー     &gt;       do*****@docoma.ne.jp     有料契約       興味・お悩み     &gt;       (a)     (a)       (b)     (b)       (c)     (c)       (c)     (c)    <t< td=""><td>10:00     ・・・・・・・・・・・・・・・・・・・・・・・・・・・・・・・・・・・・</td><td>1000     ・▲ ●       くらく     プロフィール版定     使しる入       世形     男性       市木舟日     1959年12月23日       倉老     168.0 =       ニックネーム     入力用ニックネーム       *GARRHIDBELGAVECEGA*</td><td>0     12/22     ш •       &lt;</td>     10月27日     э       0     0     0       0     0     0       0     0     0       0     0     0       0     0     0       0     0     0       0     0     0       0     0     0       0     0     0       0     0     0       0     0     0       0     0     0       0     0     0       0     0     0       0     0     0       0     0     0       0     0     0       0     0     0       0     0     0       0     0     0       0     0     0       0     0     0       0     0     0       0     0     0       0     0     0       0     0     0       0     0     0       0     0     0       0     0     0       0     0     0       0     0     0       0     0     0</t<></td></td<> | Xニュー     間じる X       お知らせ     >       未読のお知らせがあります     >       放在     >       アカウントメニュー     >       do*****@docoma.ne.jp     有料契約       興味・お悩み     >       (a)     (a)       (b)     (b)       (c)     (c)       (c)     (c) <t< td=""><td>10:00     ・・・・・・・・・・・・・・・・・・・・・・・・・・・・・・・・・・・・</td><td>1000     ・▲ ●       くらく     プロフィール版定     使しる入       世形     男性       市木舟日     1959年12月23日       倉老     168.0 =       ニックネーム     入力用ニックネーム       *GARRHIDBELGAVECEGA*</td><td>0     12/22     ш •       &lt;</td>     10月27日     э       0     0     0       0     0     0       0     0     0       0     0     0       0     0     0       0     0     0       0     0     0       0     0     0       0     0     0       0     0     0       0     0     0       0     0     0       0     0     0       0     0     0       0     0     0       0     0     0       0     0     0       0     0     0       0     0     0       0     0     0       0     0     0       0     0     0       0     0     0       0     0     0       0     0     0       0     0     0       0     0     0       0     0     0       0     0     0       0     0     0       0     0     0       0     0     0</t<> | 10:00     ・・・・・・・・・・・・・・・・・・・・・・・・・・・・・・・・・・・・ | 1000     ・▲ ●       くらく     プロフィール版定     使しる入       世形     男性       市木舟日     1959年12月23日       倉老     168.0 =       ニックネーム     入力用ニックネーム       *GARRHIDBELGAVECEGA* | 0     12/22     ш •       <                 |
| 押す<br>確認・入力 |                                                                                                    | 記録をマジョン 〉 目標体表 〉<br>点圧 〉<br>体表 70kg 〉<br>通知 〉 リマインダー 〉<br>連携サービス 〉 自動施設 〉   「アカウントメニュー」                                                                                                    | 「プロフィール」を押す。                                   | 性別、生年月日、<br>身長、体重を入力<br>して、「設定完了」<br>を押す。                                                                                                    | 歩数や体重のグラフ<br>で、同性同年代と比<br>較ができるようになり<br>ます! |
|             |                                                                                                    | を押す。                                                                                                    |                                                |                                                                                                    | 6                                           |

# さあ、dヘルスケアをはじめましょう

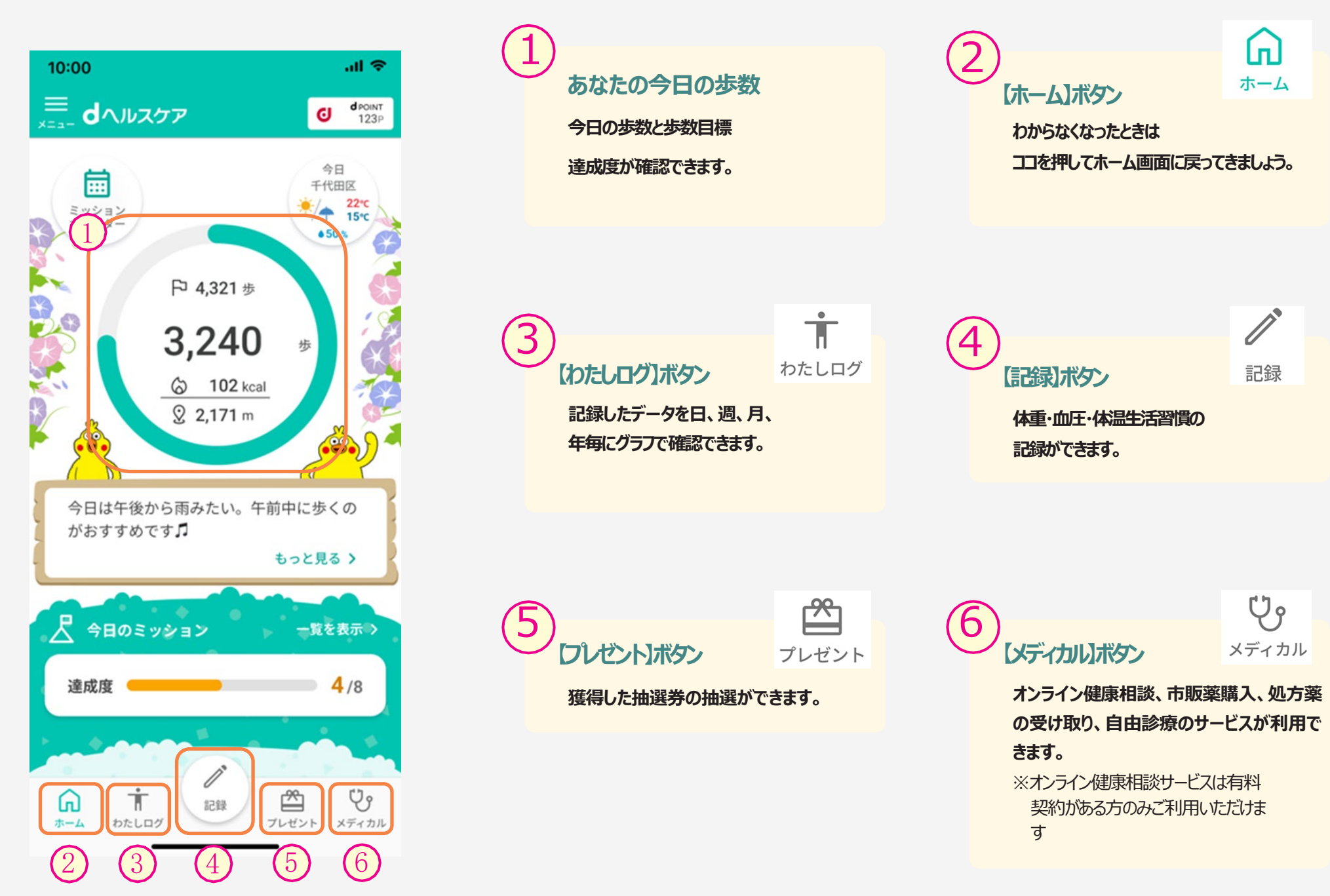

ミッション(通常版)に挑戦してみましょう

体重を記録しよう、コラムを読んでみよう、などのミッションが毎日配信されます。 ここでは、体重を記録するミッションが表示されている場合を例に説明します。 表示をタップして、ミッションの詳細を見てみましょう。

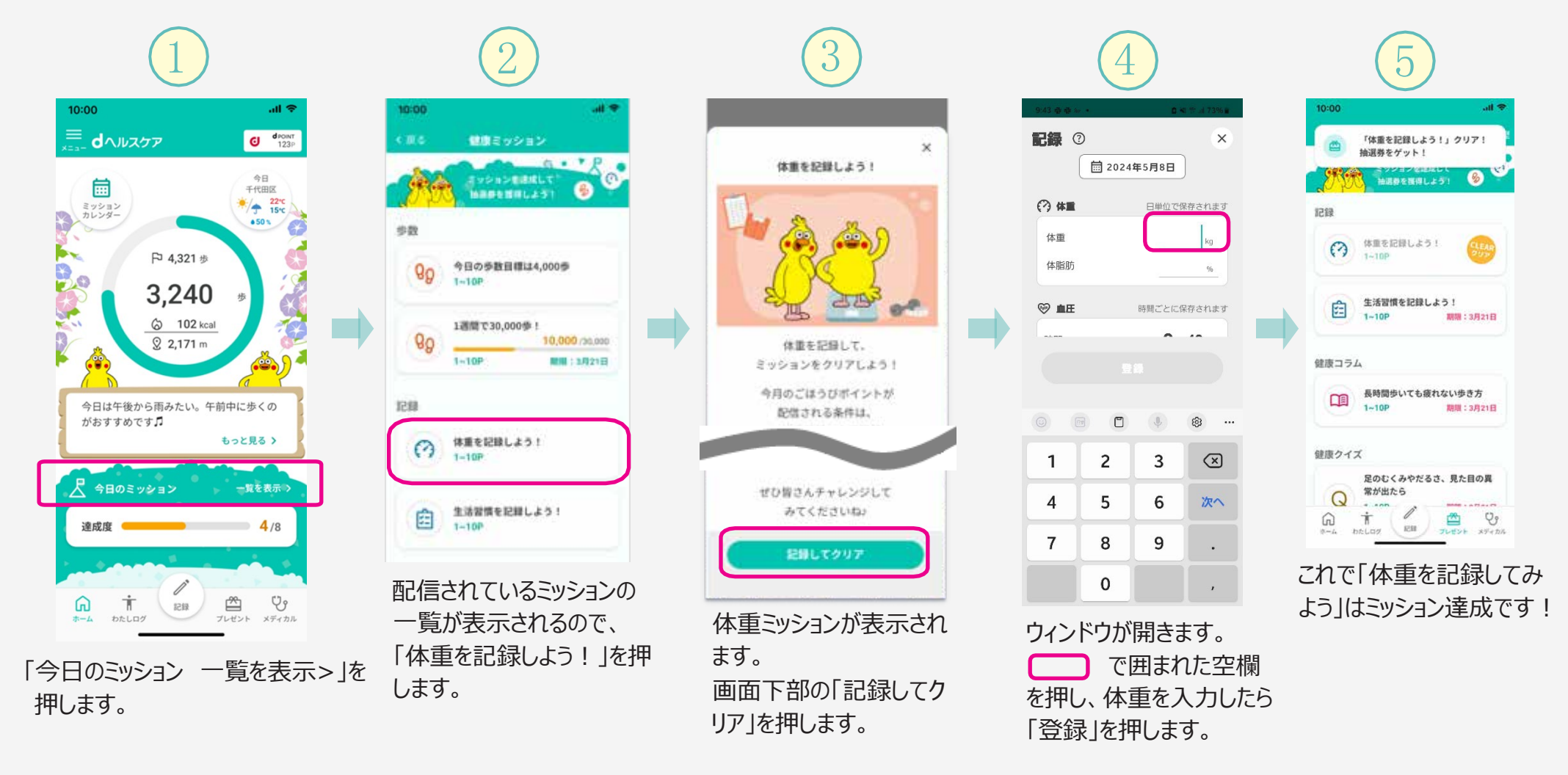

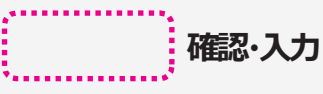

# プログラム特典の特別ミッションに挑戦してみましょう

ここでは、「まずは1,000歩 歩こう!」というミッションが表示されている場合を例に説明 します。表示を押し、ミッションの詳細を見てみましょう。

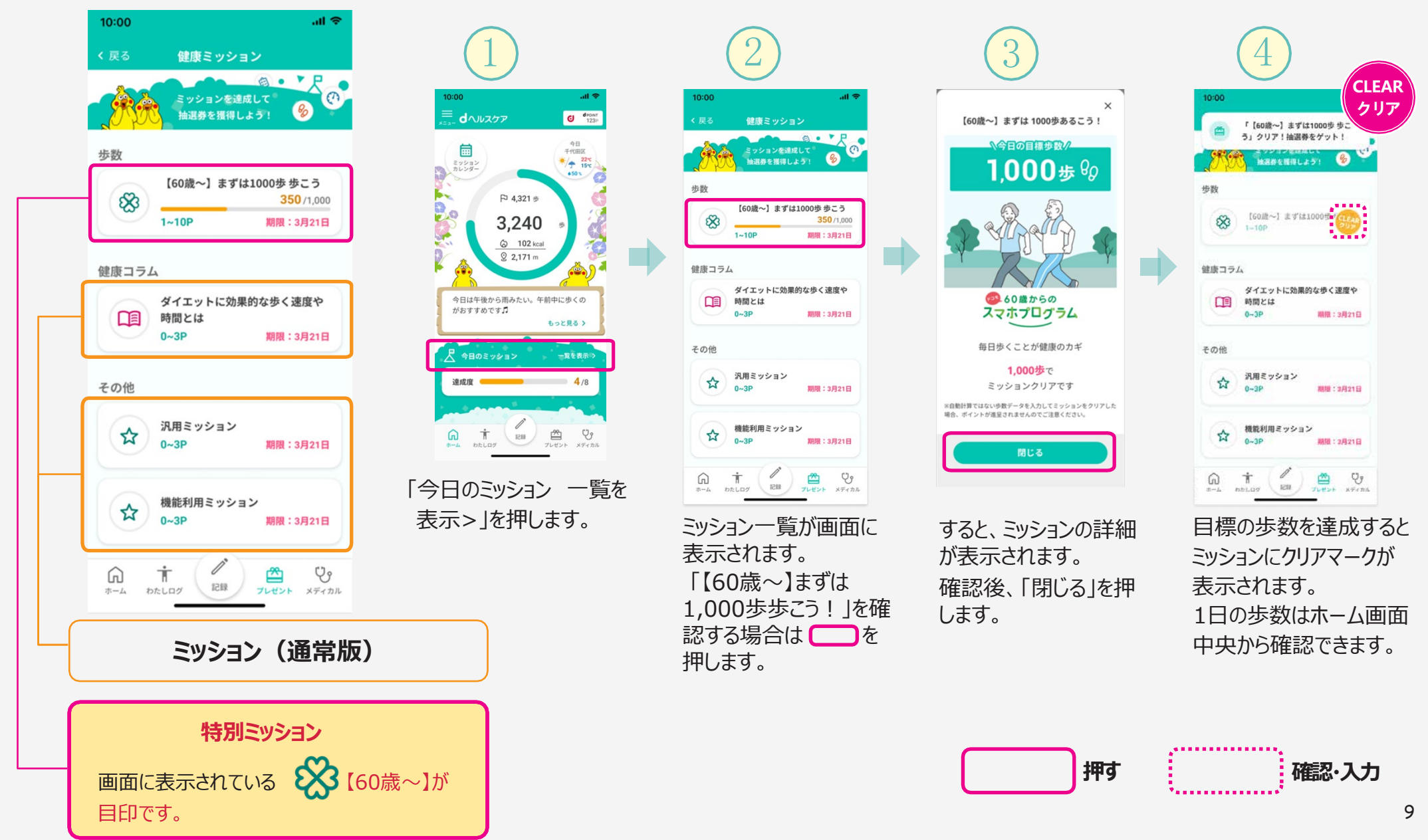

## ミッションをクリアしたら抽選に参加しましょう

1つミッションをクリアすると、「プレゼント」マークの左上に抽選に参加できる回数が表示されます。 「プレゼント」マークを押して抽選に参加してみましょう。

### プログラム特典の特別ミッションの抽選はハズレがありません! 必ずdポイント(期間・用途限定)を獲得できます。

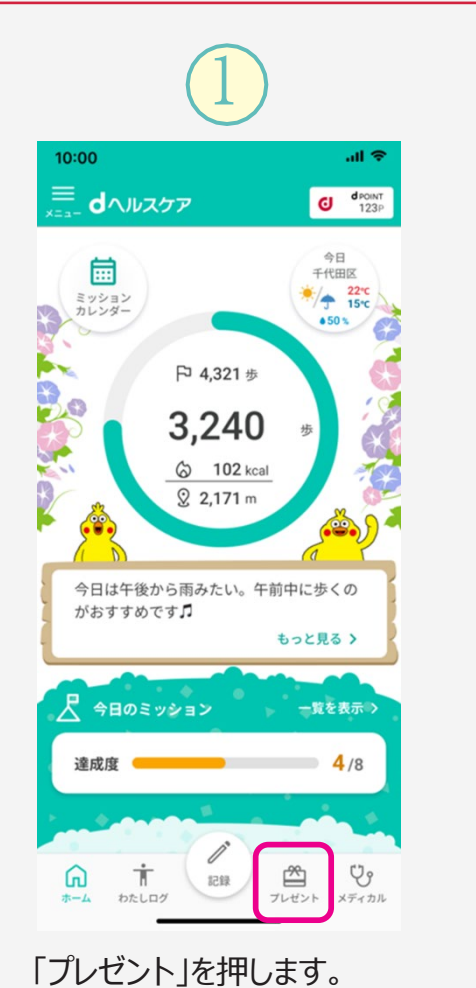

は有料会員限定の

機能です。

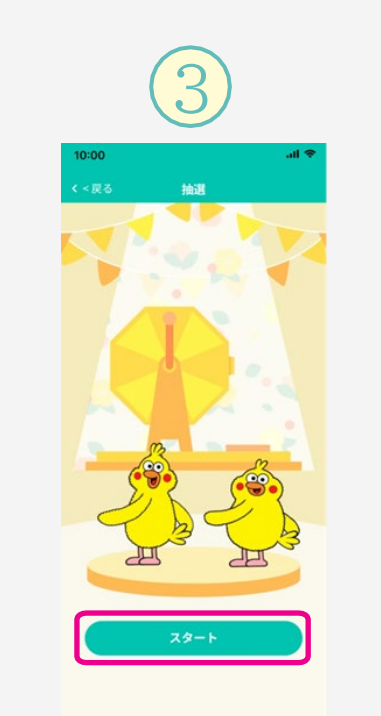

すると、抽選画面に進み ます。 画面の「スタート」を押し、 抽選に参加しましょう。

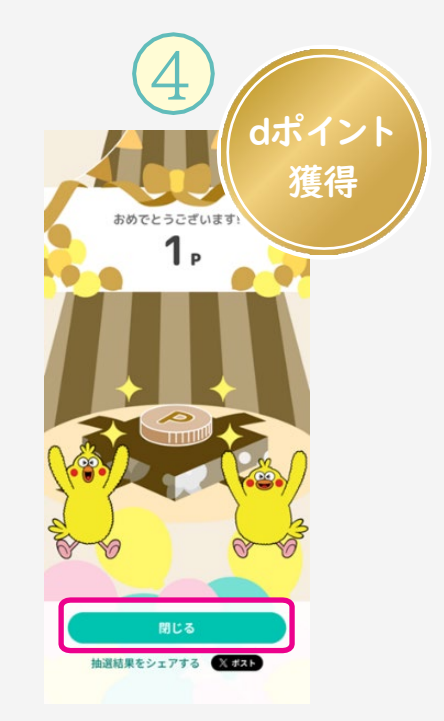

抽選結果が表示され ます。 「閉じる」を押すと、特典 の画面にもどります。

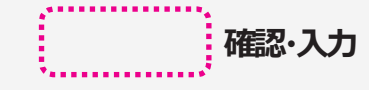

## 特別ミッションを確認してみましょう

dヘルスケアをはじめてご利用いただく方に楽しく続けられるミッションを配信しています。ここでは、 2つのミッションについて説明します。「今日のミッション 一覧を表示>」を押して確認してみましょう。

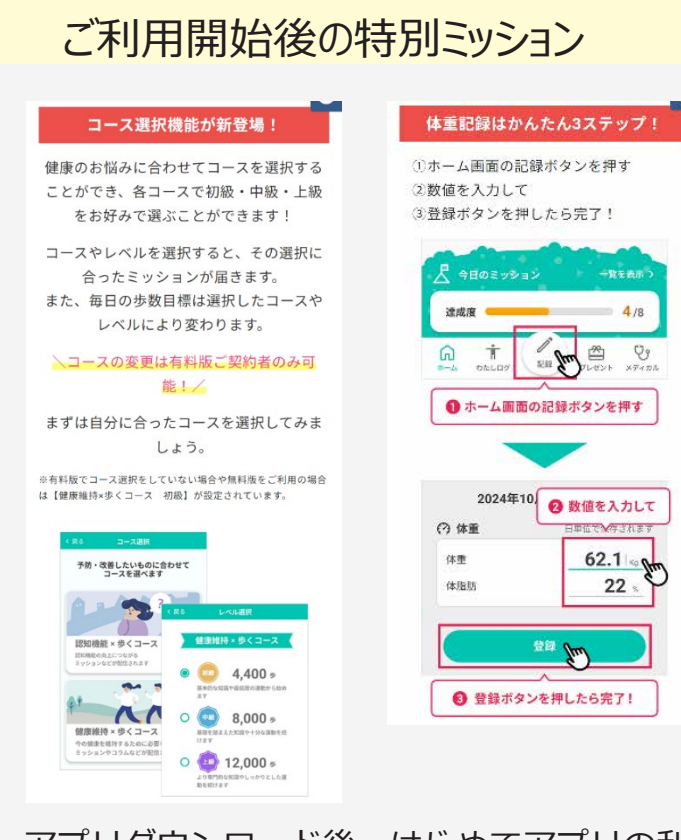

アプリダウンロード後、はじめてアプリの利用を 開始した翌日から配信される特別ミッションをク リアすることで、自然とdへルスケアの使い方が マスターできます。

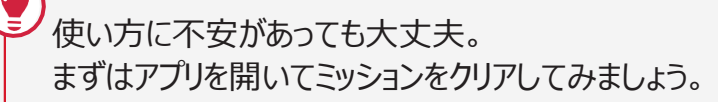

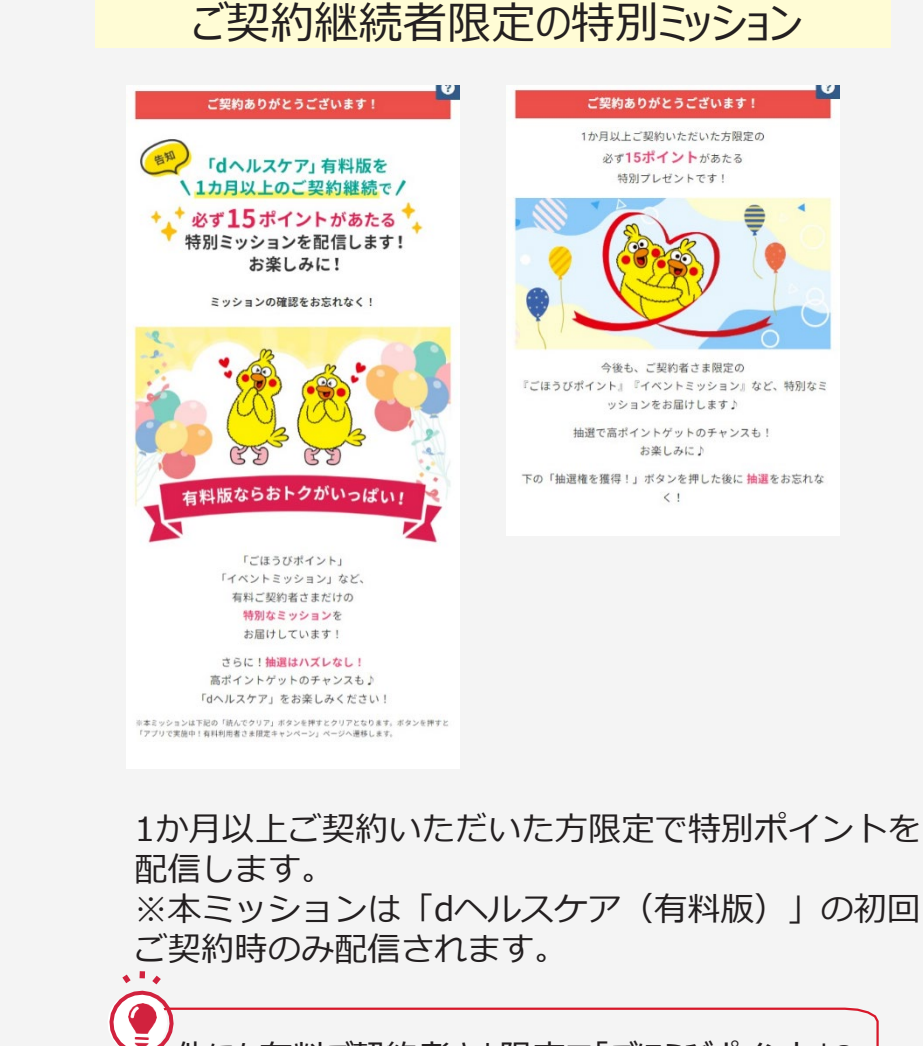